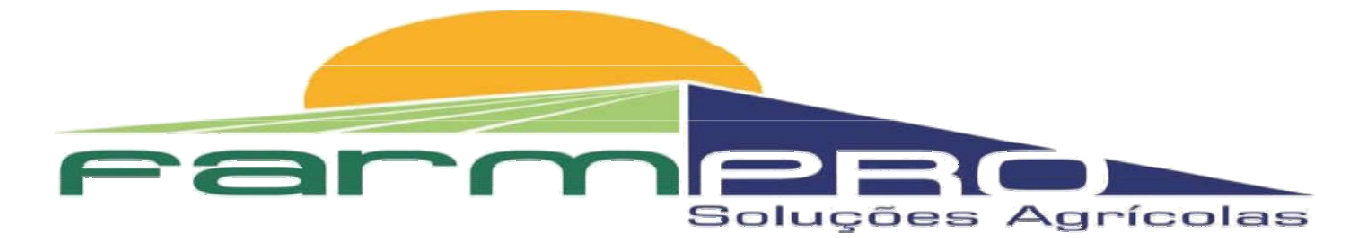

## PREZADO CLIENTE FARMPRO.

A Farmpro fabricante do GPS agrícola PRO7 e MAX7 disponibiliza aos seus clientes a atualização gratuita do sistema operacional - versão 7.5.4.

Esta atualização vai proporcionar facilidade de uso e ganhos no desempenho de seu MAX7 e PRO7!

A versão 7.5.4 do sistema operacional traz fuso horário e horário de verão, proporciona maior rapidez no processamento das informações, maior proteção aos dados e mapas contra ação externa e melhor desempenho na recepção de sinal dos satélites.

É simples e rápido atualizar. Você precisa apenas de um pen-drive formatado para gravar os arquivos que serão fornecidos gratuitamente pela revenda onde você adquiriu seu MAX7 ou PRO7, ou caso prefira, receba a atualização em seu e-mail, entrando em contato com o nosso Serviço de Atendimento ao Cliente SAC FARMPRO – Fone / Whatsapp (41) 9 8822-3090, ou ainda pelo fone 41 3538-4369 em horário comercial e forneça seu endereço eletrônico.

Para saber mais acesse o tutorial da FARMPRO no youtube e veja como fazer para atualizar o sistema, passo-a-passo: <u>https://www.youtube.com/watch?v=rXl1w2KgDxU</u>

## COMO ATUALIZAR...... PRIMEIRO COPIAR O ARQUIVO NO PEN DRIVE.

- 1: Formate o pen drive.
- 2: Acesse o arquivo recebido.
- 3: Abra o zip da pasta (extract) (preferencia Winrar);
- 4: Copie todos os arquivos avulsos de dentro da pasta em um pen drive *FORMATADO*. ATENCAO: NÃO copie a pasta, copie os arquivos de dentro dela;

## COMO INSERIR OS ARQUIVOS PARA ATUALIZAÇAO DE SEU GPS.

- 1: Insira o pendrive na porta USB do GPS;
- 2: Na tela de seu GPS click "menu configurações";
- 3: Click em "atualizar software":
  - click OK na pergunta" Deseja atualizar os arquivos"
  - Click na opção USB que aparece na tela do GPS. Os Novos arquivos irão aparecer no lado esquerdo da tela;
- 4: Click 🎾 "na seta dupla" comandando para a direita o envio dos arquivos. Os arquivos irão aparecer no . Iado direito da tela;

5: Click em "aplicar actualizar"

• Aparecera a mensagem de "Sistema Actualizado". Click em OK e Click na seta voltar..... 🔊

• Aguardar 10 segundos, se o sistema não carregar automaticamente, click no ícone "GPS Agrícola";

6: Com o sistema aberto, click em "menu - configurações";

Veja agora se o sistema do GPS está atualizado, deve aparecer na tela "Versão de Software" = V 7.5.4;

7: Procedimento concluído. Click na seta voltar 📎.

Ótimo, seu GPS esta atualizado e pronto para uso. Boa safra.